# Wireless Digital CCDL Camera Wireless Digital USBH Receiver

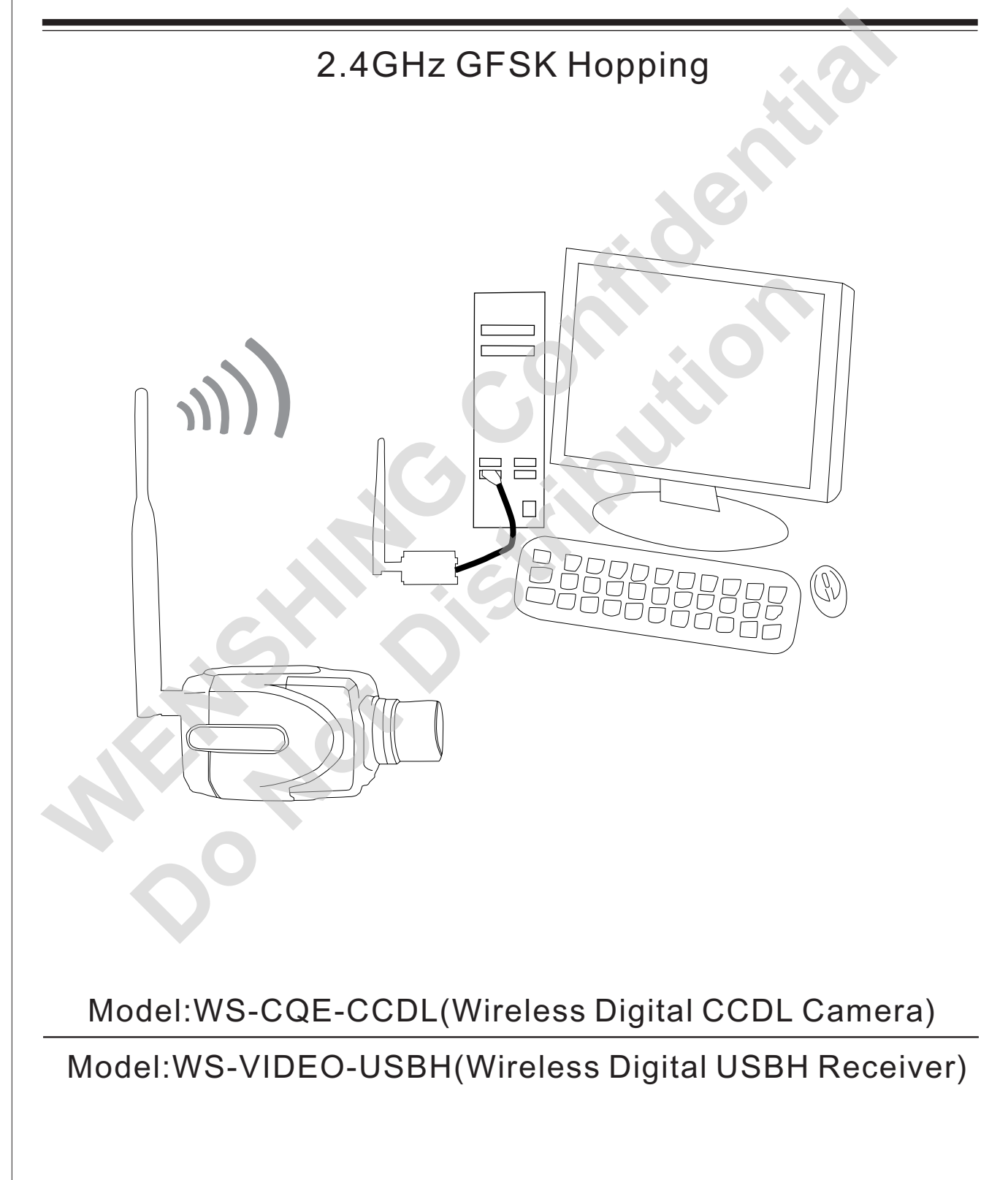

| /ision History                                                |                                                                                              |                                                                                                    | - |
|---------------------------------------------------------------|----------------------------------------------------------------------------------------------|----------------------------------------------------------------------------------------------------|---|
| Vision History<br>Version                                     | Date                                                                                         | Changes                                                                                                    |   |
| Version<br>V1.01                                              | Date<br>Nov.01,2010                                                                          | Changes<br>1 <sup>st</sup> Edition                                                                                  |   |
| Version<br>V1.01<br>V1.01                                     | Date<br>Nov.01,2010<br>Dec.15,2010                                                           | Changes<br>1 <sup>st</sup> Edition<br>2 <sup>st</sup> Edition                                                       |   |
| Version<br>V1.01<br>V1.01<br>V1.01<br>V1.01                   | Date           Nov.01,2010           Dec.15,2010           Jan.17,2011                       | Changes<br>1 <sup>st</sup> Edition<br>2 <sup>st</sup> Edition<br>3 <sup>st</sup> Edition                            |   |
| Version<br>V1.01<br>V1.01<br>V1.01<br>V1.01<br>V1.01<br>V1.01 | Date           Nov.01,2010           Dec.15,2010           Jan.17,2011           Feb.11,2011 | Changes<br>1 <sup>st</sup> Edition<br>2 <sup>st</sup> Edition<br>3 <sup>st</sup> Edition<br>4 <sup>st</sup> Edition |   |

## Content

|                                                                      | I  |
|----------------------------------------------------------------------|----|
| Warranty                                                             | 1  |
| Definition of Parts                                                  |    |
| Wireless Digital CCDL Camera                                         | 2  |
| Wireless Digital USBH Receiver                                       | 2  |
| Specification                                                        |    |
| Wireless Digital CCDL Camera                                         | 3  |
| Wireless Digital USBH Receiver                                       | 3  |
| RF Spec                                                              | 3  |
| Operating Environment                                                |    |
| Dimension Diagram                                                    |    |
| Wireless Digital CCDL Camera                                         | 4  |
| Wireless Digital USBH Receiver                                       | 5  |
| Manipulating the Wireless Digital CCDL Camera                        |    |
| Turn On                                                              | 6  |
| Pair                                                                 | 6  |
| Recharge                                                             | 6  |
| Wireless Digital CCDL Camera and Wireless Digital USBH Receiver      |    |
| Install                                                              | 7  |
| Setup                                                                |    |
| Pair                                                                 |    |
| Application                                                          |    |
| Internet Surveillance                                                | 25 |
| Abnormal Test                                                        |    |
| FCC Consistent Declaration(U.S.A. Only)                              | 28 |
| Administrative Regulations on Low Rower Radio Wayes Radiated Devices | 20 |

## **Important Event**

- 1. This product is in general use for the equipment on the premise of the development, design, manufacture. Do not use that require high security purposes, such as machinery or medical, aviation equipment, machinery and transport-related deaths are directly or indirectly related to the system.
- 2. This product should be in this brochure by the instructions of the types and rated voltage power under the current proper use. If violation of this statement by the safety records of the supply operation, I am afraid our company cannot afford any of the responsibility.
- 3. Do not self-decomposition, alteration, repair of the products also will cause fire, electric shock, fault, and dangerous. In addition, their decomposition, alteration, repair the product, failure is not within the scope of warranty.
- 4. The products are not waterproof, so please do not use and touch water. Take off and on also please note. Rain, spray, drinks, steam, sweat may be a failure.
- 5. Use of this product, please be sure to use according to the statement recorded by the use of methods to operate. Please do not violate particular attention to the matter reminded to use.
- 6. Please respect this statement recorded by the note. When consumers in contravention of this statement recorded note of the operation, I am afraid our company could not shoulder any responsibility.
- 7. Products are defective, the Company will be responsible for free to amend the flaws, or to the same flawless product or its equivalent products in exchange. However, the Company does not assume based on the requirements of the flaw and loss responsibility.
- 8. The Company reserves the right to retain without notice to users of the cases, the product of hardware / software (version upgrade) is with the right to edit.
- **Declaration** This product provides different frequency for user selection to meet different telecommunication regulation and FCC/NCC on different countries.
- **Warranty** The warranty time is within one year from purchased date. The warranty scope are used in normal situation and none vandalism. (Some function harmful out of warranty scope and Vandalism are Un-warranty).

#### **Un-warranty Scope Description**

- 1. Because the natural disaster, accident or human factor to cause the bad damage.
- 2. Violate the product instruction manual to cause the damage of the products.
- 3. The improper assemble causes damage.
- 4、The products used the unsanctioned accessory to cause damaged.
- 5. Overstep the allowed used environment to cause the products damaged.

#### **Contact Us**

WENSHING ELECTRONICS CO., LTD. No.82, Chong De St. 11054 Shin Yi Dist., Taipei, Taiwan Tel: +886-2-27353055 Fax: +886-2-27328813

## **Definition of Parts**

## •Wireless Digital CCDL Camera

•Wireless Digital USBH Receiver

## Specification

### Wireless Digital CCDL Camera

Dimension: 111.8mm(L) \* 61.8mm(W) \* 58.5mm(H)

Weight: 543g

Sensor:1/3"CCD sensor

Lens: Manual DC 3.5~8mm Varifocal Auto Iris Lens, F1.4

**Omni directional Microphone** 

Battery: Built in 3000mA Li-ion battery

Operation period: 1 hour

Power supply: B Type Mini USB DV 5V/1A

#### •Wireless Digital USBH Receiver

Dimensions: 71.3mm(L) \* 42mm(W) \* 36.1mm(H)

Weight: 100.28g

Support system: Microsoft Windows 2000/XP/Vista/WIN7

Resolution:

4-split screen: 5~8 frames at 320x240(QVGA)

Single screen: 10~16 frames at 640x480(VGA)

#### •RF Spec

Frequency : ISM 2400~2483MHz hopping

Transmission Power: 250mW (24dBm)

Modulation Mode : GFSK

#### Operating Environment

Operating Temperature : 0°C~+50°C

Memorizing Temperature : -10°C~+60°C

### Certification

FCC Wireless Digital USBH Receiver : OYQWSVIDEOUSB

NCC Wireless Digital USBH Receiver : CCAB10LP5660T5

# **Dimension Diagram**

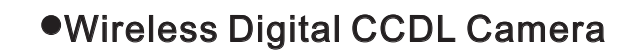

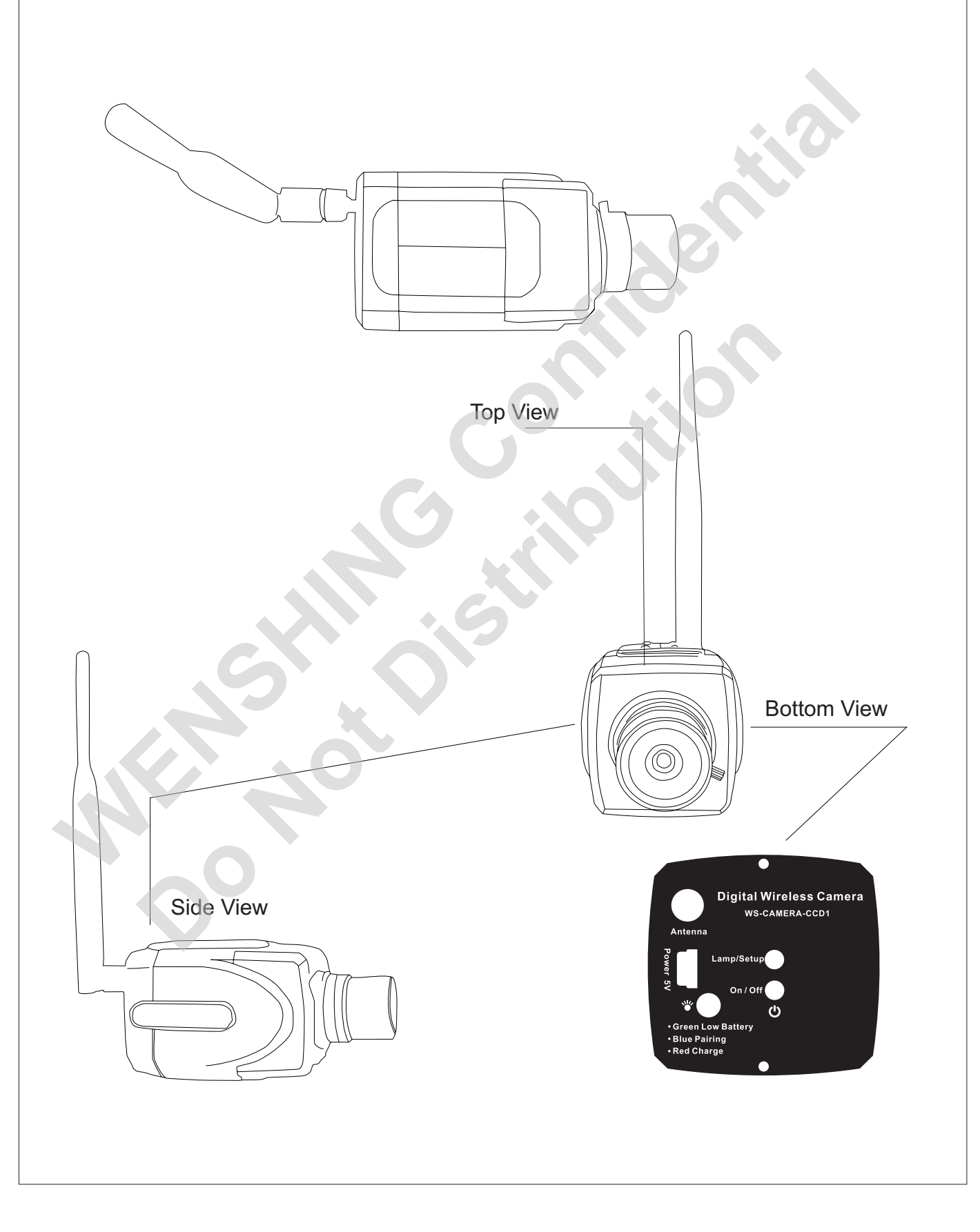

## **Dimension Diagram**

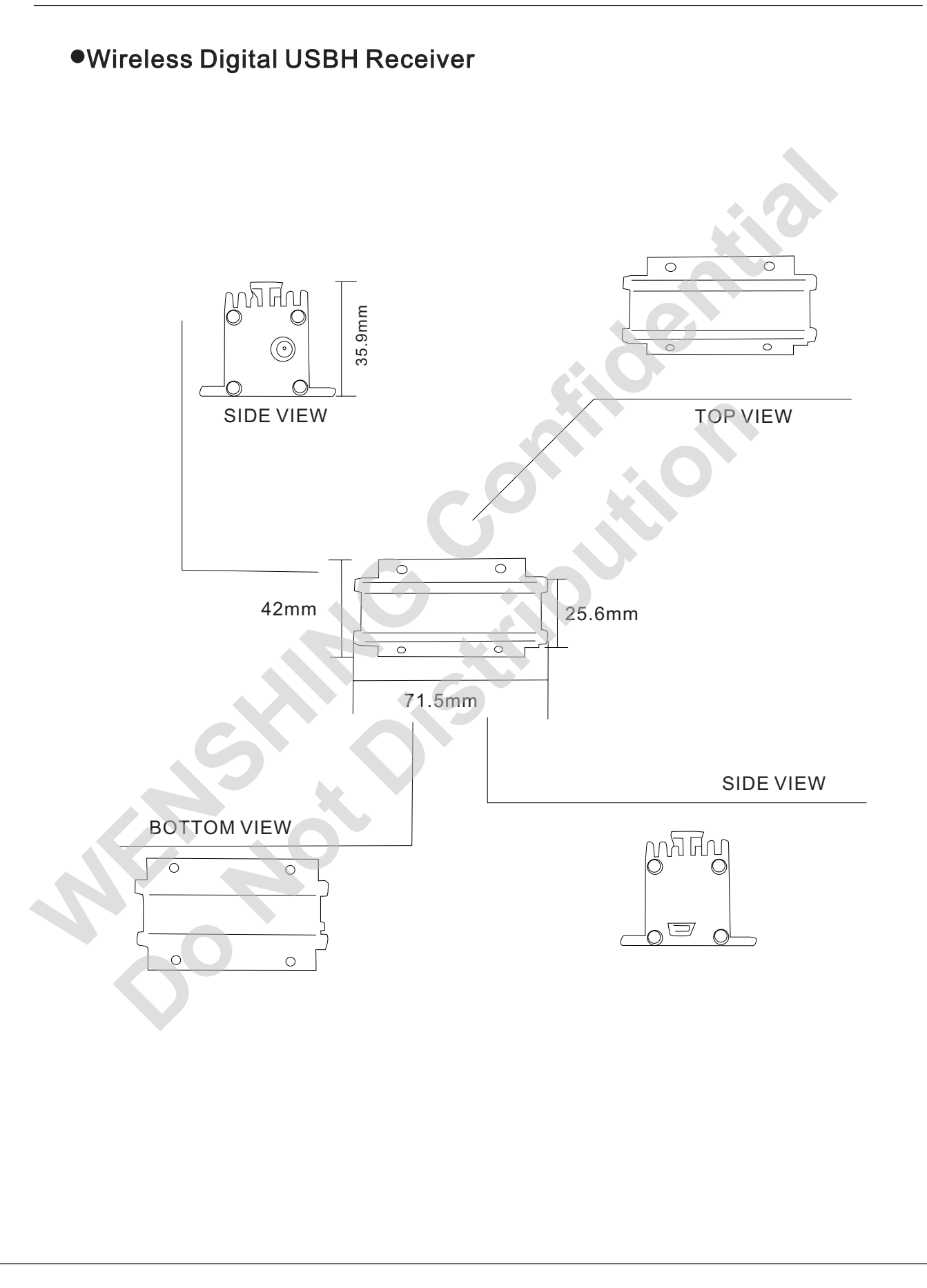

## Manipulating the Wireless Digital CCDL Camera

## Turn On

Press () to turn on the device, after successfully connected with the "Wireless Digital USBH Receiver" (Hereinafter called USBH Receiver), Lamp/Setup will then turn into blue. Once failed to connect or beyond the received range, Lamp/Setup flashes once 2 seconds. As below fig (Fig 1)

## •Pair

While the "Wireless Digital CCDL Camera" (Hereinafter called Camera) is under the standby mode, press Lamp/Setup and last for 4 seconds, Lamp/Setup will then continuously flash in blue. Meanwhile, click the pairing button on the PC screen to process pairing. After Camera was successfully paired with USBH Receiver, Lamp/Setup will steadily keep in blue, and images from that camera will be displayed simultaneously on the pc screen. Once Camera was failed to be paired with USBH Receiver, Lamp/Setup flashes once 2 seconds. Users may follow the described steps to make pairs again. As below fig (Fig 1)

## •Recharge

While turns into yellow, it means the Camera is running out of battery. Users may now plug in the USBH charger, and will turn into red during recharging. The Camera should be recharged for 3 hours before first-time used, and should be recharged for 1 hour when the battery is low.

Plug in the USBH charger here.

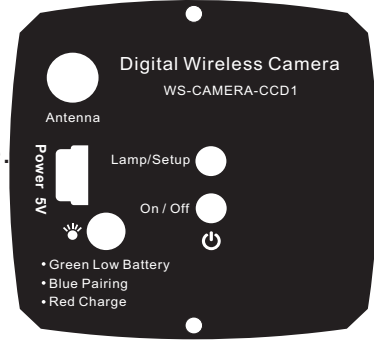

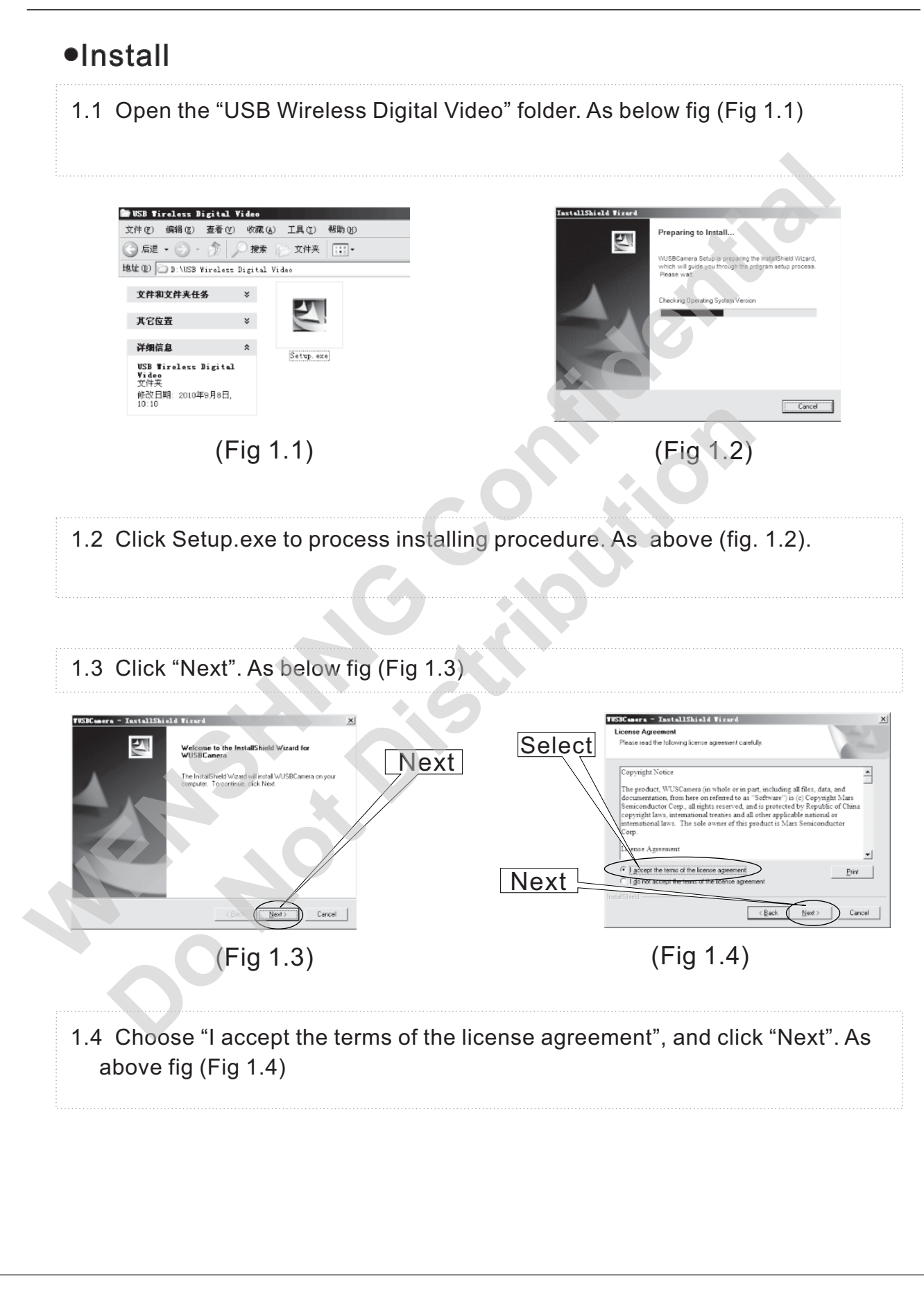

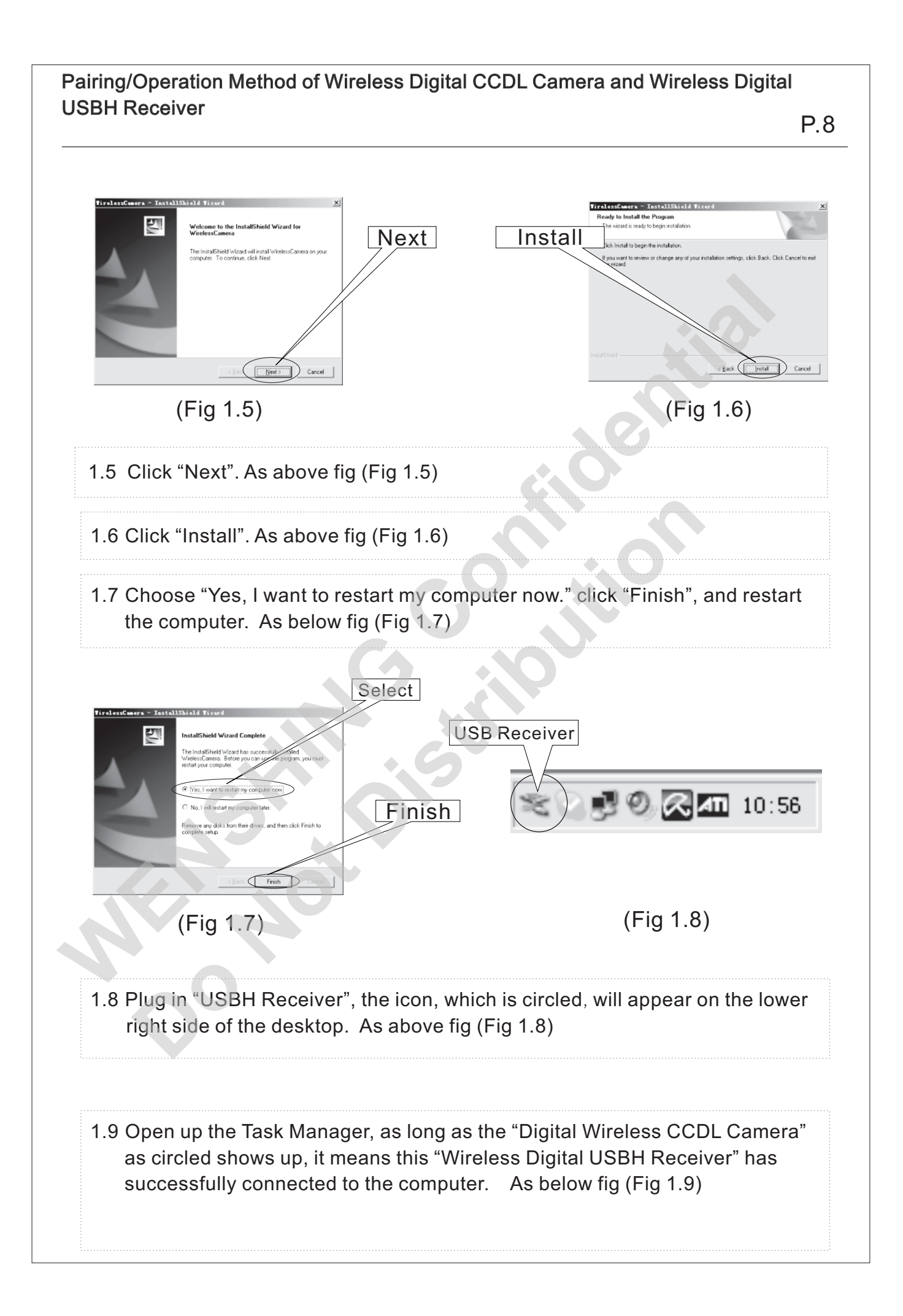

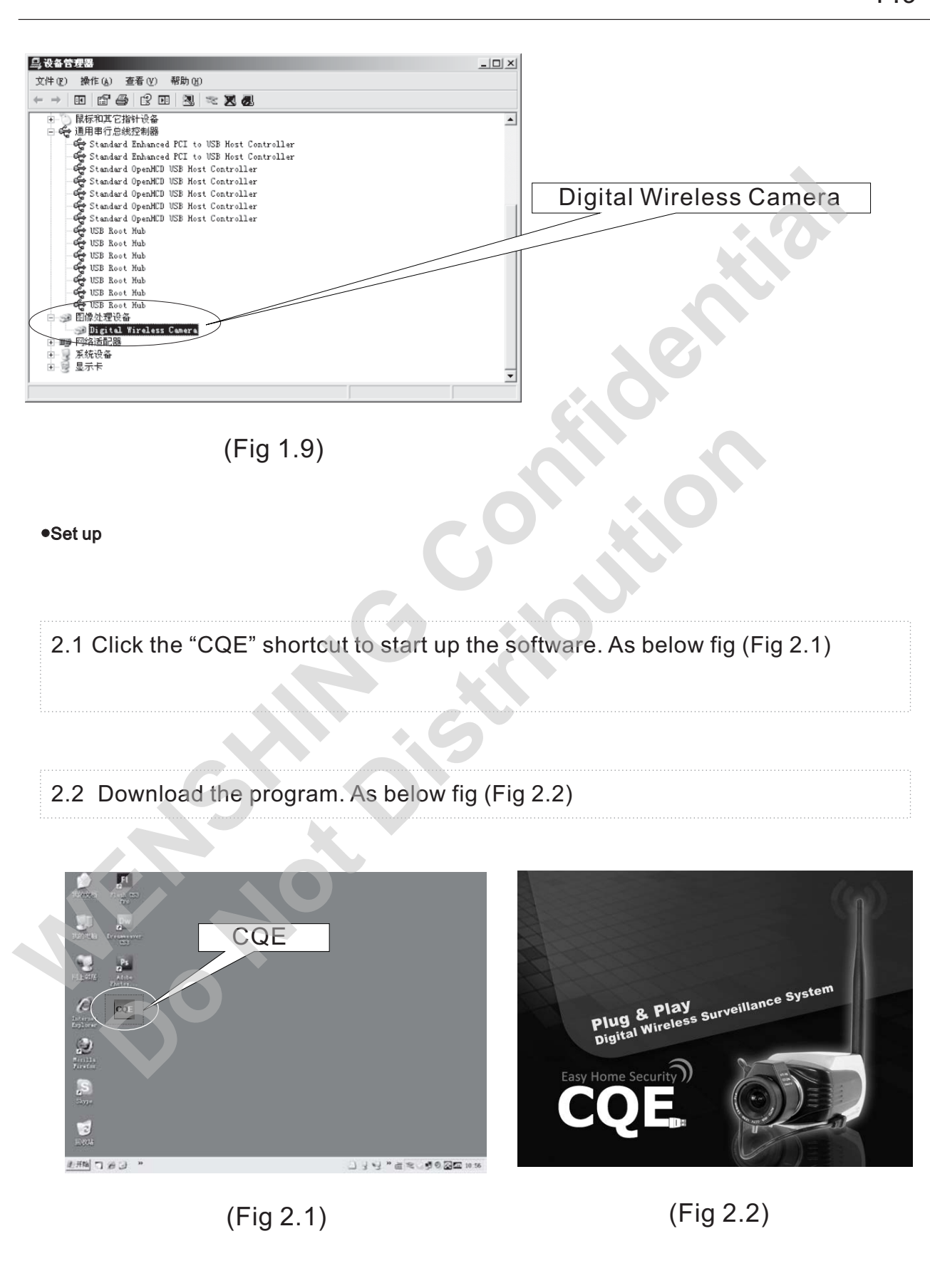

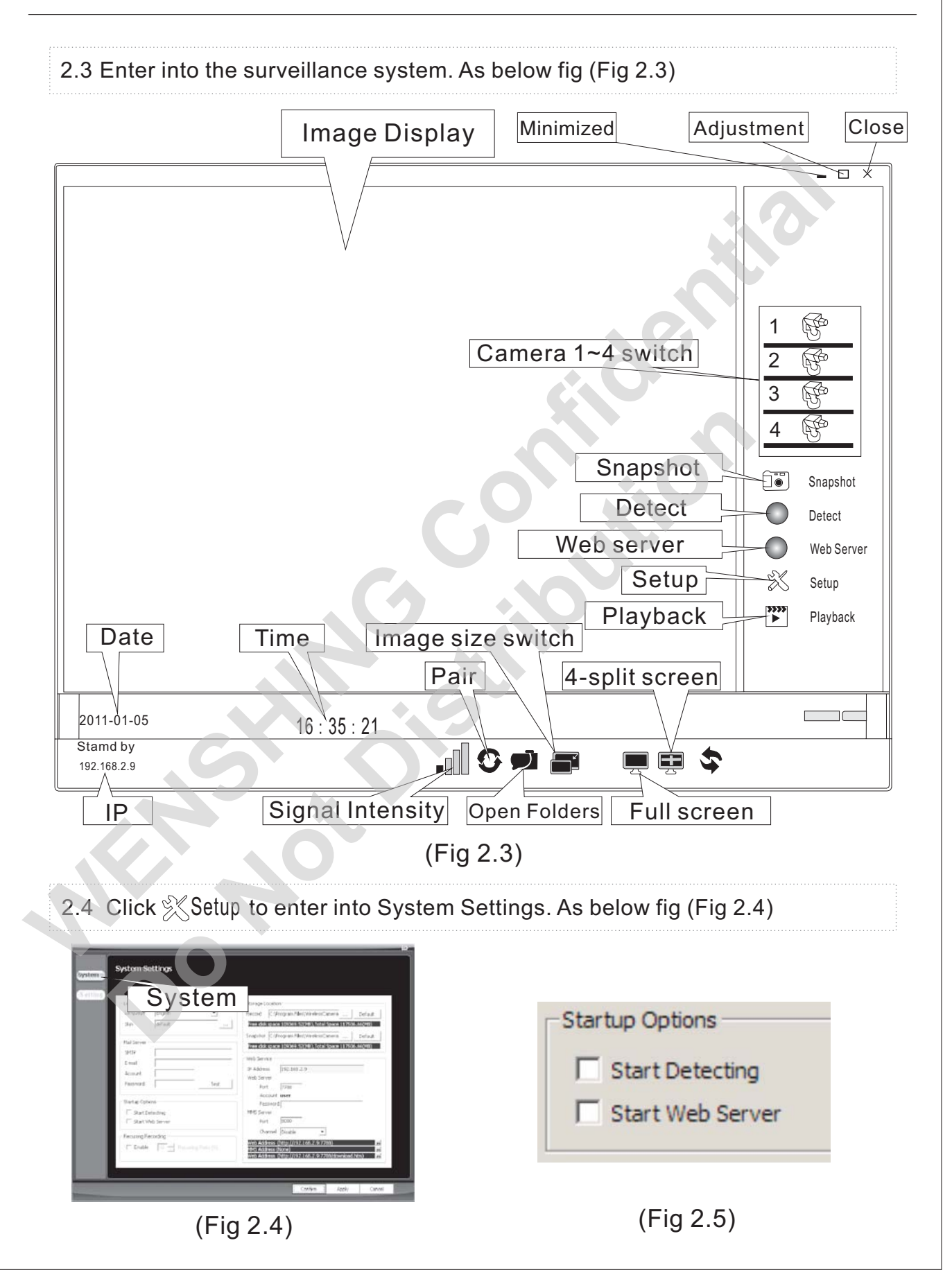

- 2.5 Start up Options. As above fig (Fig 2.5)
  Check "Start Detecting" to start up the detecting function.
  Check "Start Web Server" to start up the Web server function.
  When the "Detect" and "Web Server" on step 2.3 were been chosen,
  "Setup" is not able to be clicked and modify its content. "Setup" will be able to be
  Clicked until "Detect" and "Web Server" were not been chosen.
- 2.6 Storage Location. As below fig (Fig 2.6) Record: choose location to store videos Snapshot: choose location to store pictures Click "..." to set up a new file.
  Click "Default" to store files in default folder.

| -Storage L | ocation                                        |
|------------|------------------------------------------------|
| Record     | C:\Program Files\WirelessCamera Default        |
| Free disk  | space 043889.78(MB), Total Space 066745.97(MB) |
| Snapshot   | C:\Program Files\WirelessCamera Default        |
| Free disk  | space 043889.78(MB),Total Space 066745.97(MB)  |

- (Fig 2.6)
- 2.7 Web Server. As below fig (Fig 2.7)
  IP Address: The PC searches user's IP automatically
  Port: Default7788
  Account: Account name was been set automatically
  MMS Server: Port Default 8080
  Channel: choose Enable to work the MMS Server.

| IF AUGLESS                                                       | 10/169/1105                                                                                                    |                                                                                                    |                           |                                                         |                                                                                                    |
|------------------------------------------------------------------|----------------------------------------------------------------------------------------------------|----------------------------------------------------------------------------------------------------|---------------------------|---------------------------------------------------------|----------------------------------------------------------------------------------------------------|
| Web Server                                                       | 192, 168, 2, 106                                                                                                    |                                                                                                    |                           |                                                         |                                                                                                    |
| Port                                                             | 7788                                                                                                    |                                                                                                    |                           | Mail Server –                                           |                                                                                                    |
| Account                                                          | user                                                                                                    |                                                                                                    |                           | SMTP                                                    | 192.168.3.5                                                                                                 |
| Password                                                         | *****                                                                                                    |                                                                                                    |                           | E-mail                                                  | Test@wenshing.com.tw                                                                                        |
| MMS Server                                                       |                                                                                                    |                                                                                                    |                           | Account                                                 | test                                                                                                    |
| Port                                                             | 8080                                                                                                    | 1                                                                                                    |                           | Password                                                | ******                                                                                                    |
| Channel                                                          | Enable 💌                                                                                                    |                                                                                                    |                           |                                                         |                                                                                                    |
| Web Address (h<br>MMS Address (r                                 | nttp://192.168.2.106:                                                                                                    | :7788)<br>:8080)                                                                                                   | 224                       |                                                         | Test                                                                                                    |
| Web Address (r                                                   | nttp://192.168.2.106:                                                                                                    | 7788/download.htm)                                                                                                 | 1                         |                                                         |                                                                                                    |
|                                                                  | (Fig 2.7)                                                                                                    |                                                                                                    |                           |                                                         | (Fig 2.8)                                                                                                   |
| 2.8 Mail S                                                       | erver (Users                                                                                                    | may key in in                                                                                                    | formation                 | based o                                                 | n reality) . As above fig                                                                                   |
| (Fig 2                                                           | .8)                                                                                                    |                                                                                                    |                           |                                                         |                                                                                                    |
| SMTP                                                             | : set by user                                                                                                    |                                                                                                    |                           |                                                         |                                                                                                    |
| E-ma                                                             | il: set by user                                                                                                    | r                                                                                                    |                           |                                                         |                                                                                                    |
| Accou                                                            | nt: set by use                                                                                                    | er                                                                                                    |                           |                                                         |                                                                                                    |
|                                                                  |                                                                                                    |                                                                                                    |                           |                                                         |                                                                                                    |
| Passw<br>2.9 After t                                             | vord: set by u<br>he setting, cli                                                                                          | ser<br>ick "Test", the                                                                                             | n the Infor               | rmation p                                               | pops out. as shown belo                                                                                     |
| Passw<br>2.9 After t<br>(Fig. 2                                  | vord: set by u<br>he setting, cli<br>.9).                                                                                  | ser<br>ick "Test", the                                                                                             | n the Infor               | mation p                                                | oops out. as shown belo                                                                                     |
| Passw<br>2.9 After t<br>(Fig. 2                                  | vord: set by u<br>he setting, cli<br>.9).                                                                                  | ser<br>ick "Test", the                                                                                             | n the Infor               | mation p                                                | oops out. as shown belo                                                                                     |
| Passw<br>2.9 After t<br>(Fig. 2                                  | vord: set by u<br>he setting, cli<br>.9).                                                                                  | ser<br>ick "Test", the                                                                                             | n the Infor               | mation p                                                | oops out. as shown belo                                                                                     |
| Passw<br>2.9 After t<br>(Fig. 2                                  | vord: set by u<br>he setting, cli<br>.9).                                                                                  | ser                                                                                                    | n the Infor               | mation p                                                | pops out. as shown below<br>X<br>Sent mail test failed.                                                     |
| Passw<br>2.9 After t<br>(Fig. 2                                  | vord: set by u<br>he setting, cli<br>.9).                                                                                  | ser<br>ick "Test", then<br>ail to the e-mail address                                                               | n the Infor               | rmation p                                               | oops out. as shown belo<br>X<br>Sent mail test failed.                                                      |
| Passw<br>2.9 After t<br>(Fig. 2                                  | vord: set by u<br>he setting, cli<br>.9).                                                                                  | ser<br>ick "Test", ther                                                                                            | n the Infor               | mation p                                                | oops out. as shown belo<br>×<br>Sent mail test failed.                                                      |
| Passw<br>2.9 After t<br>(Fig. 2                                  | vord: set by u<br>he setting, cli<br>.9).                                                                                  | ser<br>ick "Test", then<br>all to the e-mail address<br>E                                                          | n the Infor               | rmation p                                               | oops out. as shown belo<br>Sent mail test failed.<br>(Fig 2 11)                                             |
| Passw<br>2.9 After t<br>(Fig. 2                                  | vord: set by u<br>he setting, cli<br>.9).                                                                                  | ser<br>ick "Test", ther<br>ail to the email address<br>E<br>2.9)                                                   | n the Infor               | rmation p                                               | oops out. as shown belo<br>Sent mail test failed.<br>(Fig 2.11)                                             |
| Passw<br>2.9 After t<br>(Fig. 2                                  | vord: set by u<br>he setting, cli<br>.9).<br>* test vill send * test n<br>[                                                | ser<br>ick "Test", ther<br>all to the email address<br>2.9)<br>to enter into a                                     | n the Infor               | mation p                                                | oops out. as shown belo<br>Sent mail test failed.<br>(Fig 2.11)                                             |
| Passw<br>2.9 After t<br>(Fig. 2<br>2.10 Cl<br>2.11 Th            | vord: set by u<br>he setting, cli<br>.9).<br>• test vill send a test n<br>[]]<br>(Fig 2<br>ick "Confirm"<br>he followed in | ser<br>ick "Test", ther<br>all to the e-mail address<br>2.9)<br>to enter into a<br>formation pop                   | n the Infor               | mation p                                                | oops out. as shown belo<br>Sent mail test failed.<br>(Fig 2.11)<br>conds, it means the                      |
| Passw<br>2.9 After t<br>(Fig. 2<br>2.10 Cl<br>2.11 Th<br>testing | he setting, cli<br>.9).<br>(Fig :<br>ick "Confirm"<br>e followed in<br>g mail was fai                                      | ser<br>ick "Test", ther<br>ail to the email address<br>2.9)<br>to enter into a<br>formation pop<br>iled to be sent | n the Infor<br>from SHTP. | mation p<br>Error<br>S<br>nail.<br>r few sec<br>As abov | oops out. as shown belo<br>Sent mail test failed.<br>(Fig 2.11)<br>conds, it means the<br>re fig (Fig 2.11) |

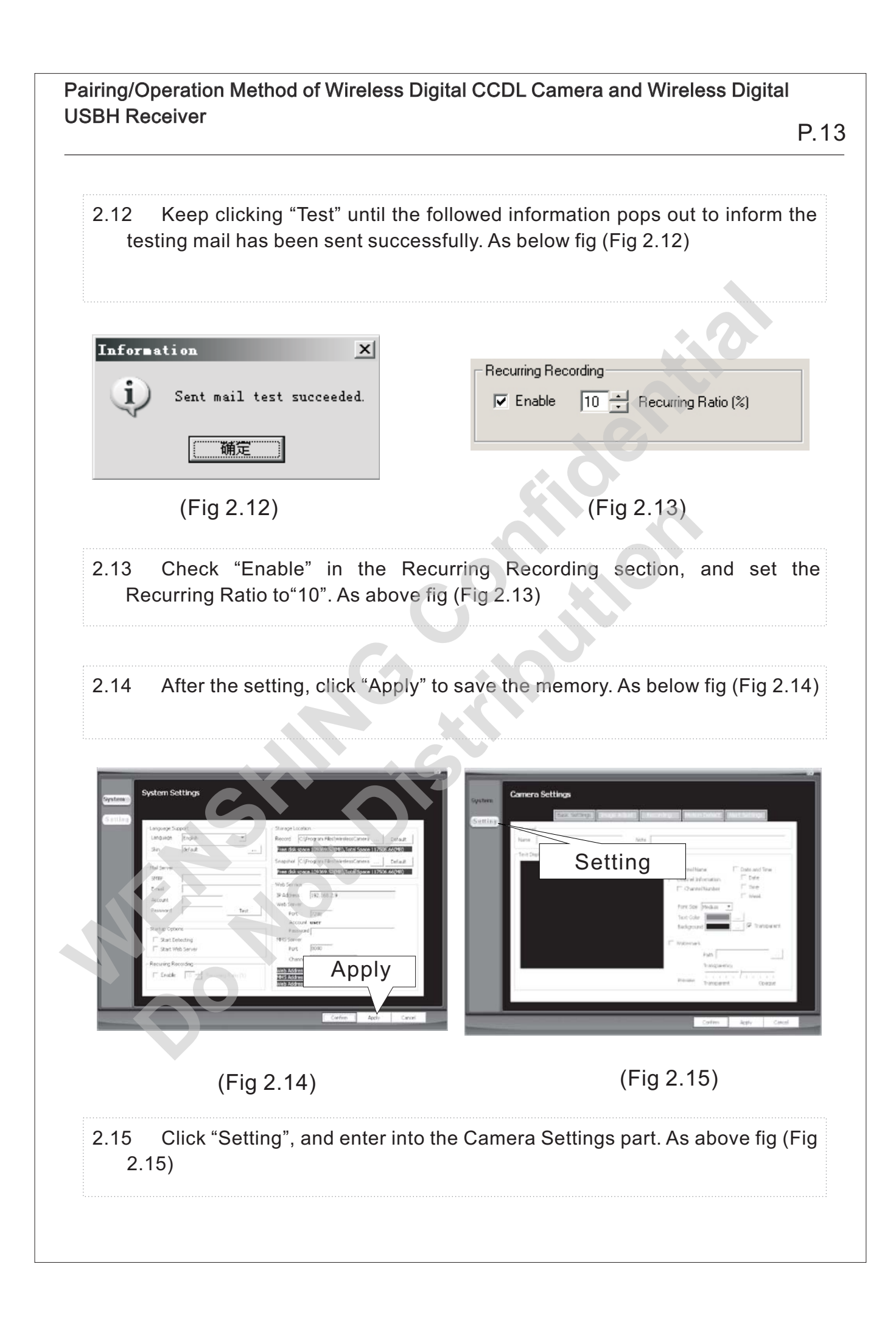

- 2.16 Enter the screen shown above (fig. 2.15) to reconfigure "Basic Settings", as shown below (fig. 2.16).
  - ①Name: set to be "myCh01"
  - ②Note:set to be "abc"
  - ③ Select "Channel Name" to show"myCh01" on the screen. (users may change the definition)
  - ④ Check "Date and Time", and select Date" / Time" / Week" as needed to display on the screen.
  - ⑤ Set up the size and color of fonts, and color of background.

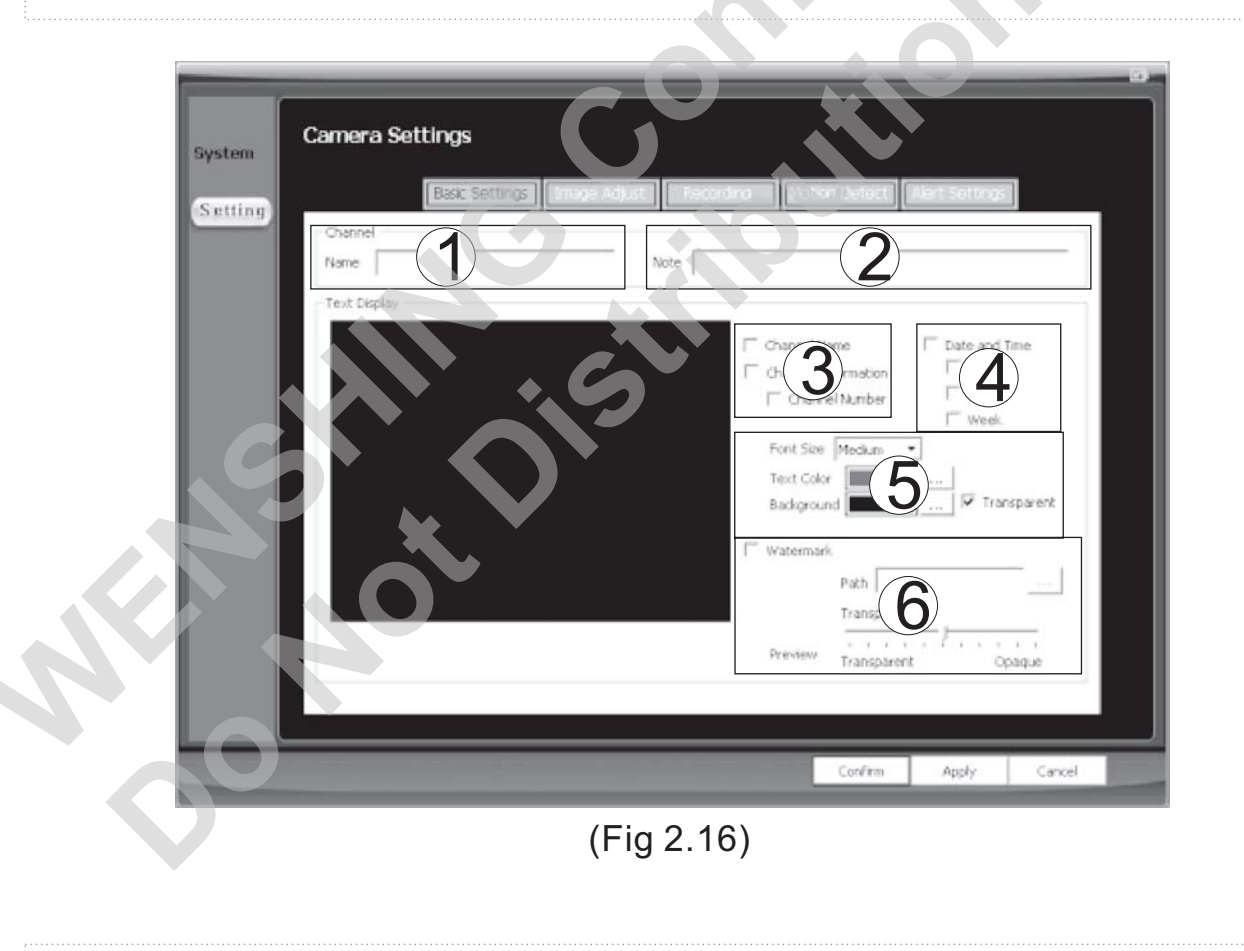

2.17 Click "Image Adjust" to enter into the image Adjust section. As below fig (Fig 2.17)

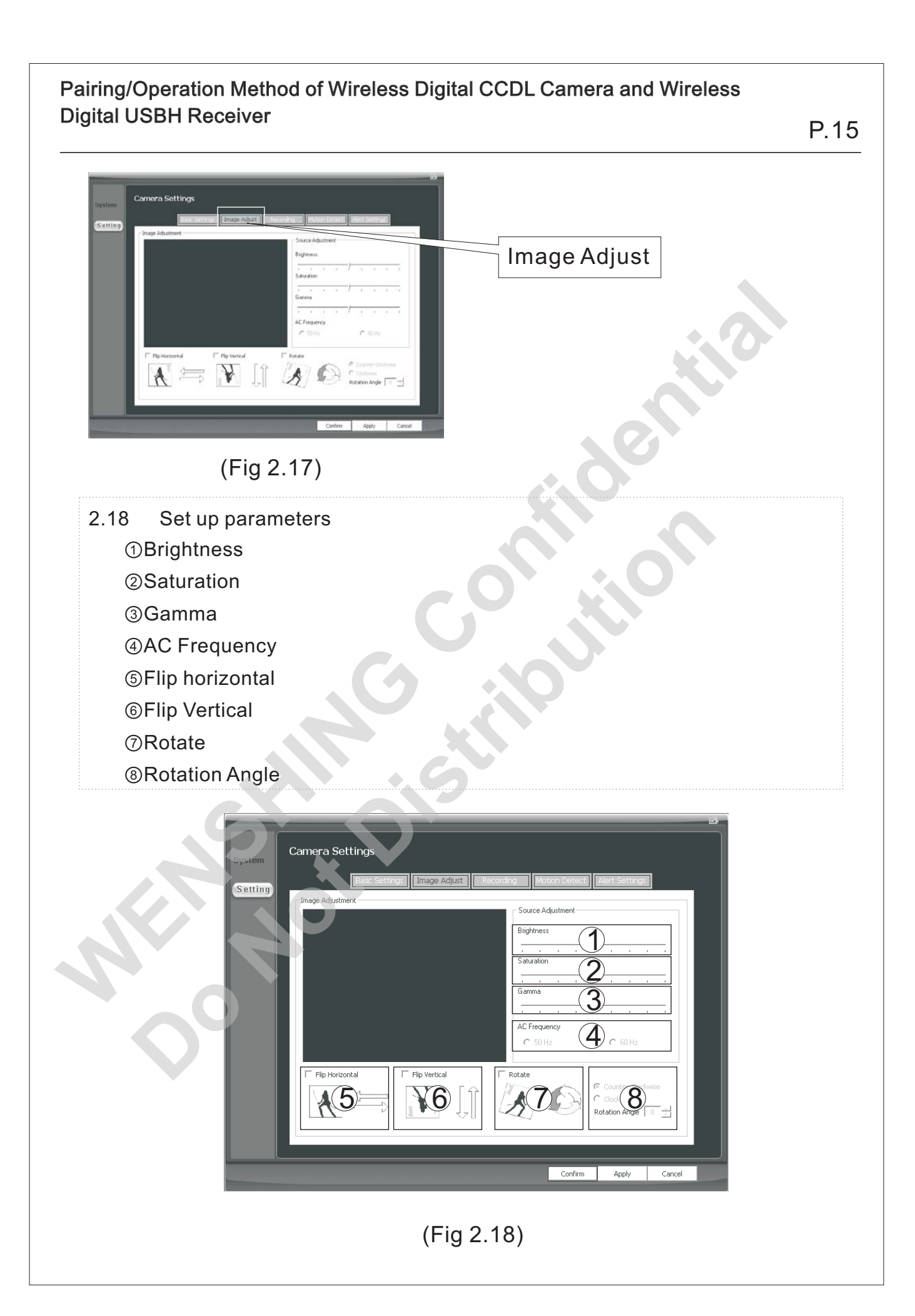

- 2.19 Full-time/Triggered mode recording: Click "Recording" and follow the set-up instruction below. As below fig (F ig 2.19)
  - ①Set the dimension: 640x480. There are 320x240 or 160x120 two options in addition.
  - ②Adjust the Quality.
  - ③ Select "Record (During Detection)" in the Surveillance Mode, which means surveillance and recording function exist simultaneously.
  - Select Triggered. (the other option "Full-time" means recording continuously)

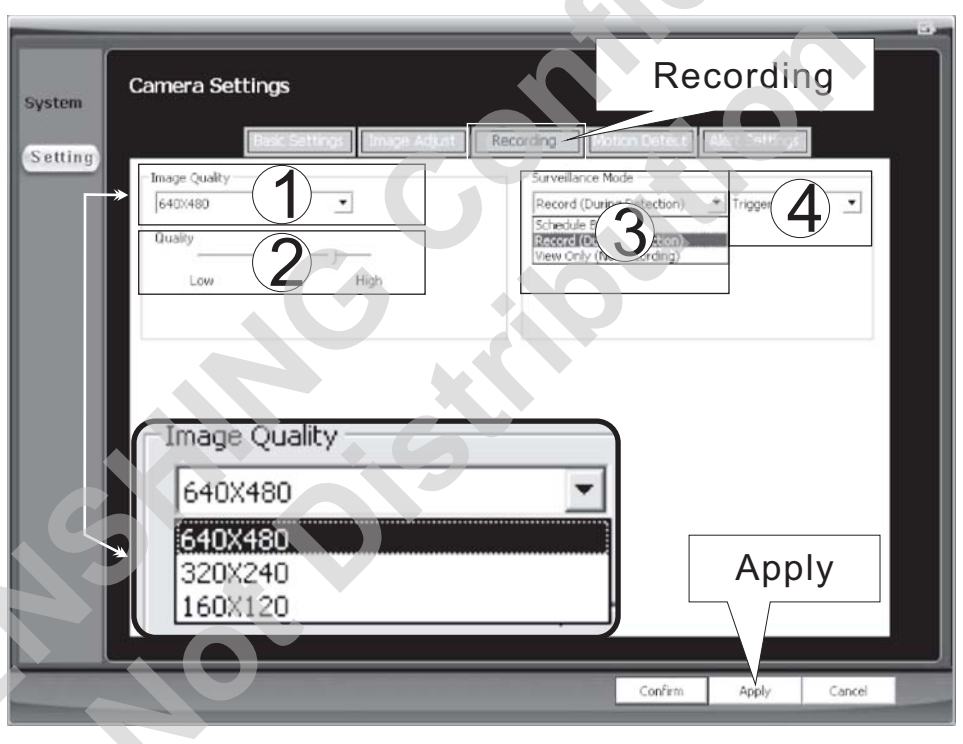

(Fig 2.19)

2.20 Schedule Record: Click on "Recording", and follow hint 1 and 2 which choose "Schedule Based" and then "Triggered" in the surveillance Mode. After that, click "Add New schedule". When the page on the lower side appears, choose "Scheduling Type" in circle 3, and set up "Start Date" and "End Date" in circle 4. Click "Apply" and "Confirm" to memorize the setting.

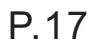

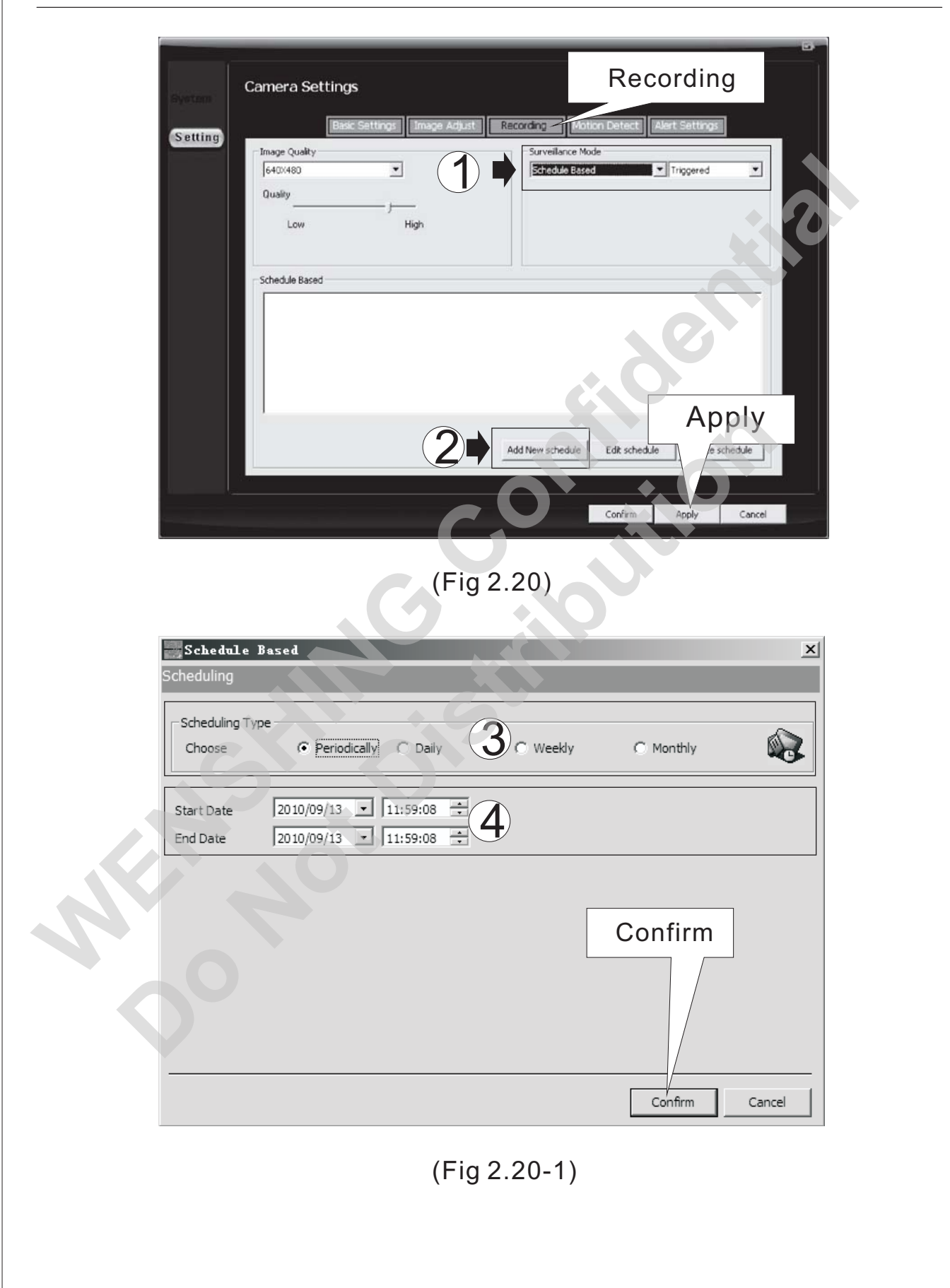

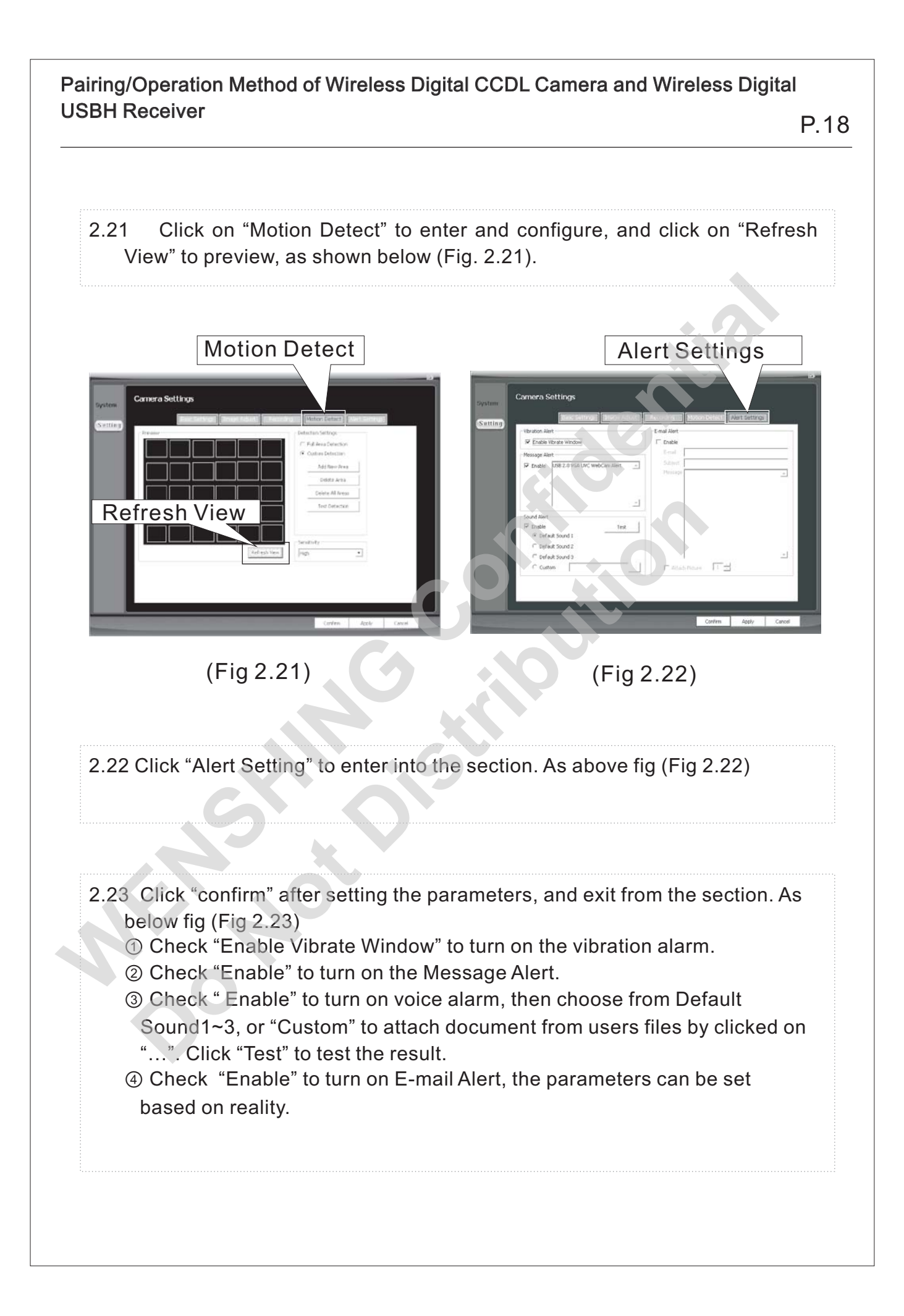

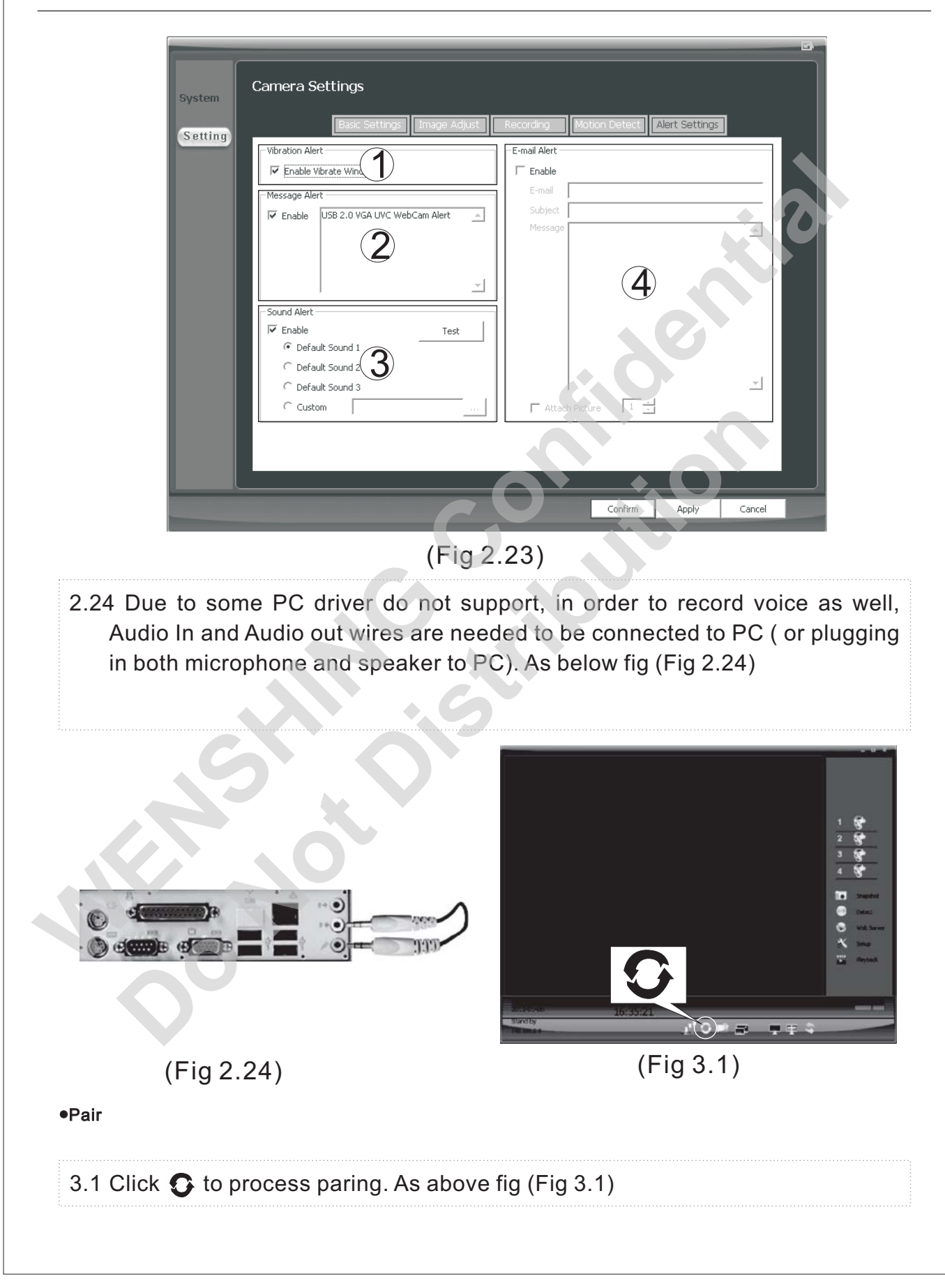

## P.20

#### 3.2 Click Camera 1 to process searching. As below fig (Fig 3.2) atch Setting × Lamp Camera1 Select a camera witch you want to match. Camera 1 Camera 2 Camera 3 Camera 4 It flashes with blue after pairing has succeeded 8 (Fig 3.2) (Fig 3.3) 3.3 While the Camera is under the standby mode, press Lamp/Setup and last 4 seconds, Lamp/Setup will then continuously flash in blue. Meanwhile, click the pairing buttoh on the PC screen to process pairing. After Camera was successfully paired with USB Receiver, Lamp/Setup will keep in blue, and images from that camera display simultaneously on the pc screen. Once failed to pair with USB Receiver, Lamp/Setup flashes once 2 seconds. User may follow the above steps to make pairs again. As above fig (Fig 3.3) 3.4 If search failed, users will be informed by the notification "Match complete, no camera detected". As below fig (Fig 3.4) Match complete, no camera detected. Match complete, a camera had been connected. **atch** S × × Itch you want to match. Select a d Select witch you want to match. Camera 1 Camera 3 Camera 4 Camera 2 Came Camera 2 Camera 3 Camera 4 Match complete, no camera detected. Match complete, a camera had been connected.

(Fig 3.4)

(Fig 3.5)

3.5 Once pairing has succeeded, "Match complete, a camera had been connected" shows up. As above fig (Fig 3.5)

P.21

710 **8 8** 9 9 4

(Fig 4.1)

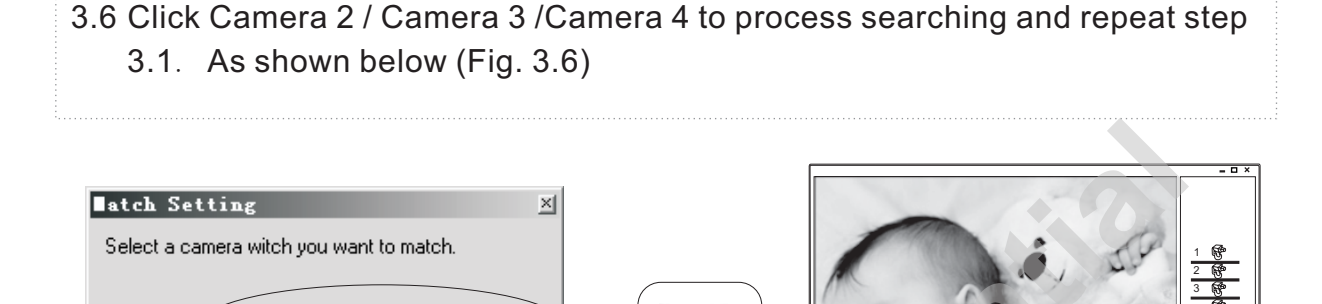

Camera 1

Application

Camera 2

(Fig 3.6)

Camera 3

Camera 4

- 4.1 After pairing succeeded, signal intensity shows up in the lower side of the screen. Images captured from Camera 1 then appear on the Image Display area. As above fig (Fig 4.1)
- 4.2 Click 2 reto switch to images from camera 2. As shown below (Fig. 4.2)

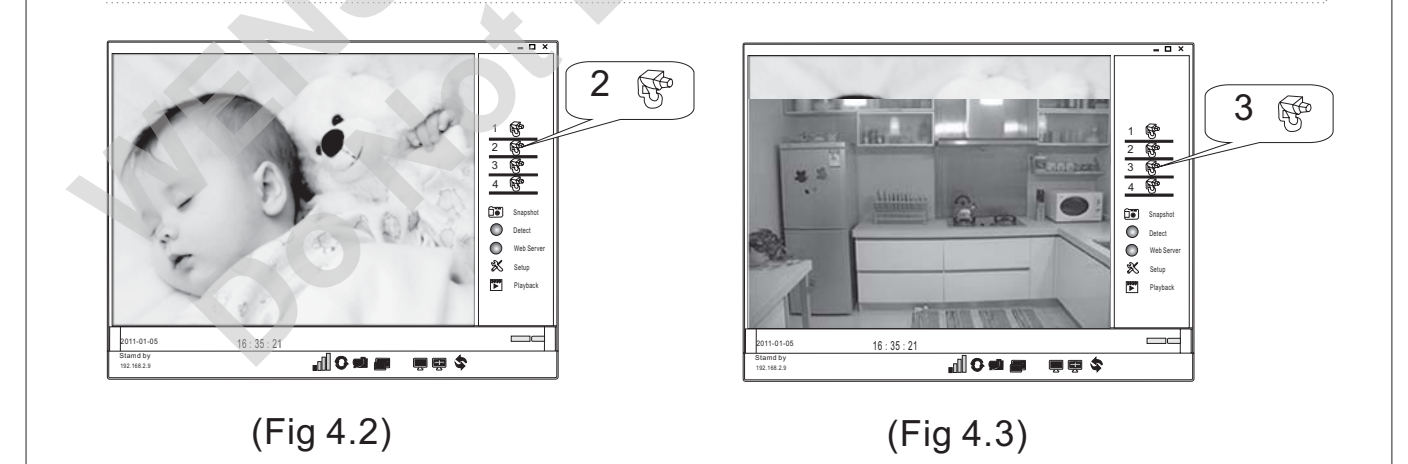

4.3 Click 3 R<sup>e</sup> to switch to images from camera 3. As shown above (Fig. 4.2)

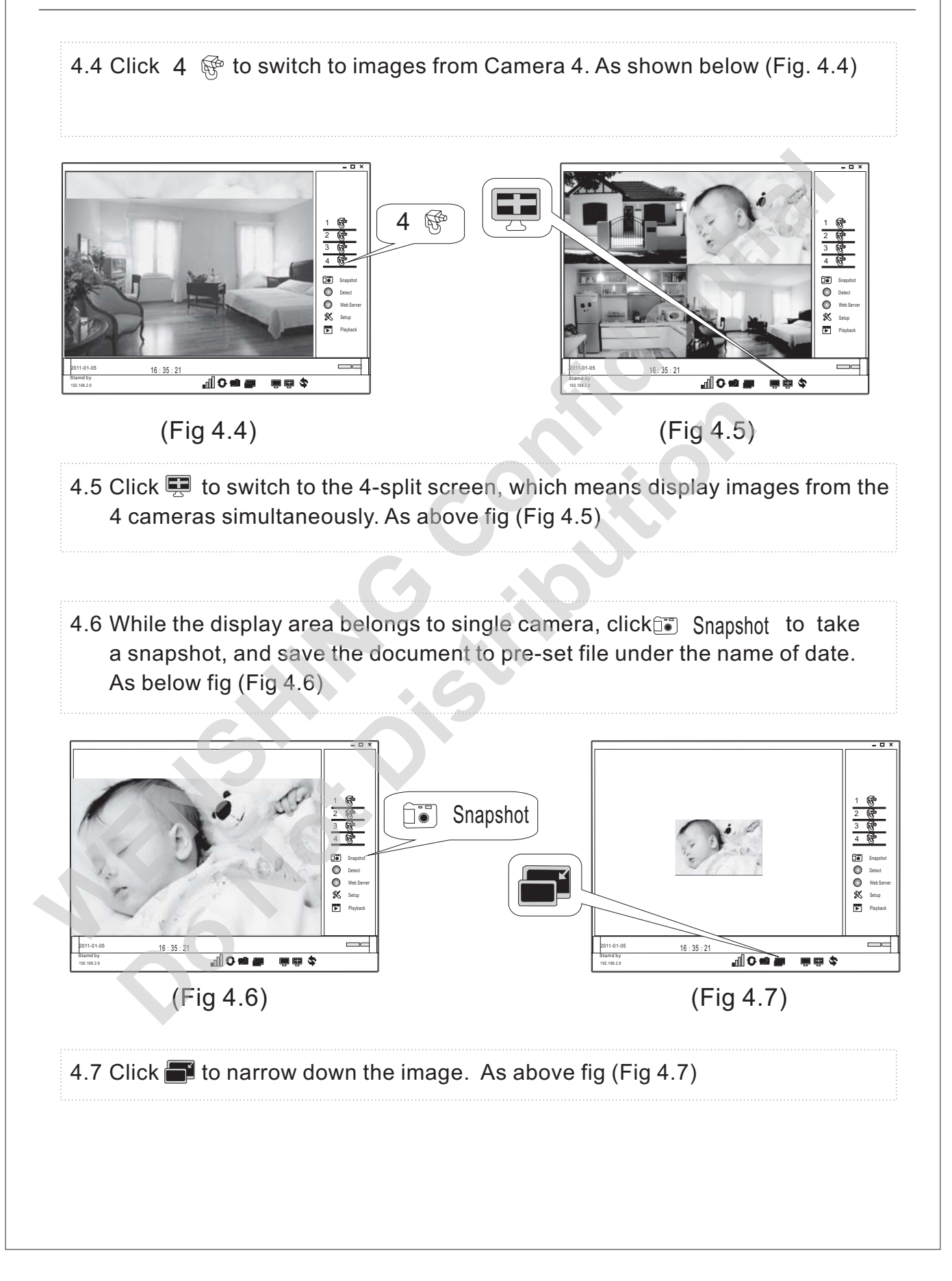

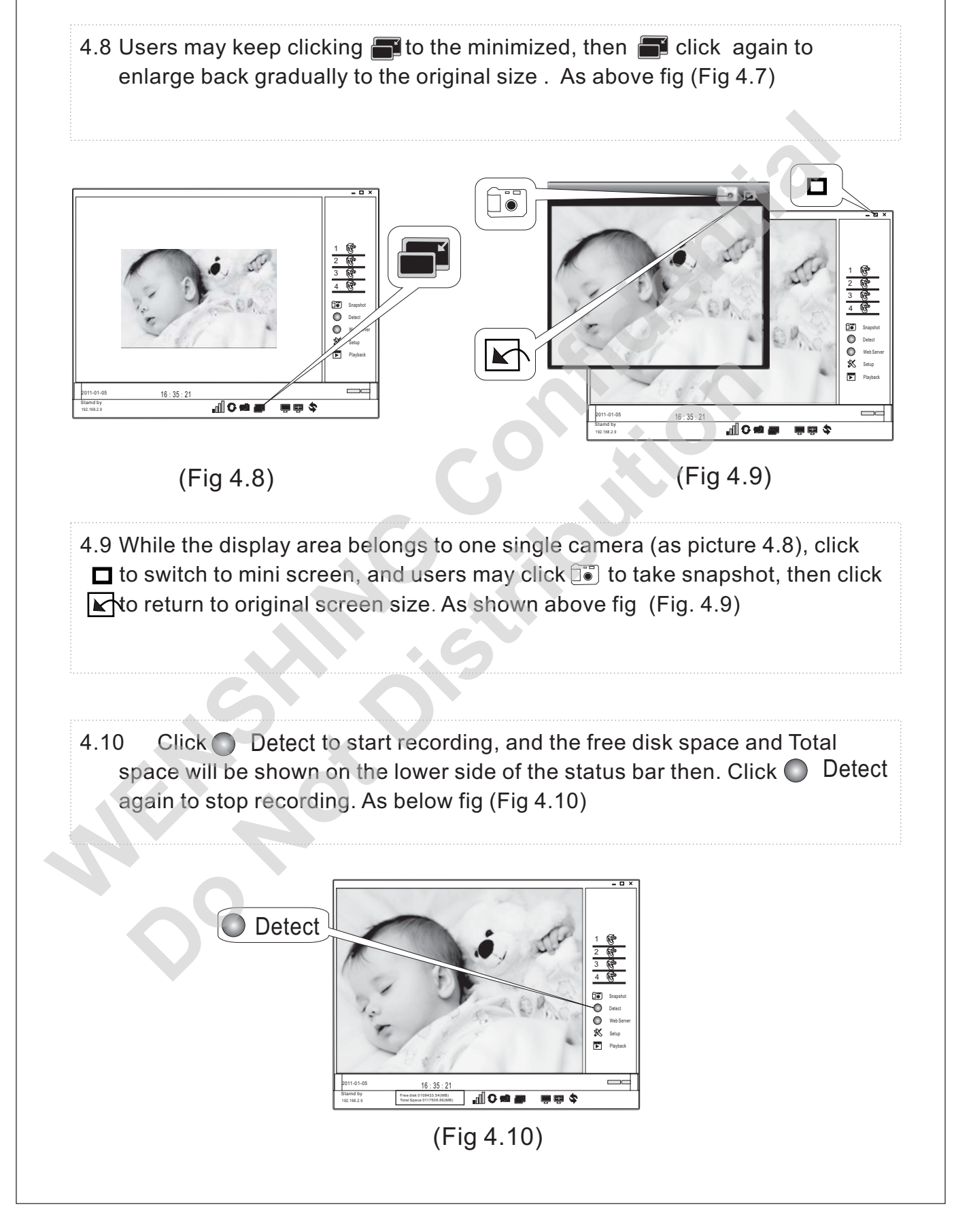

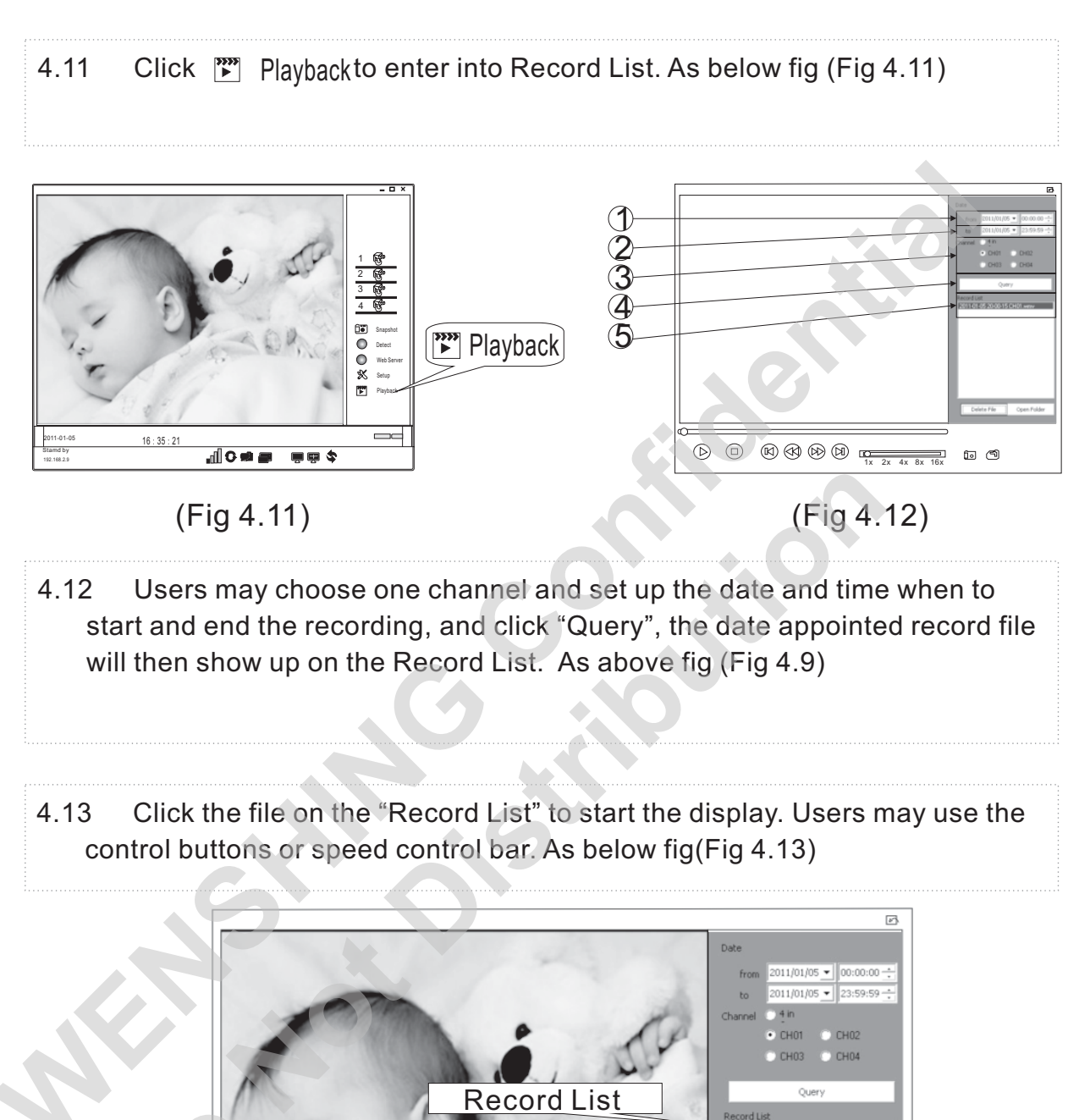

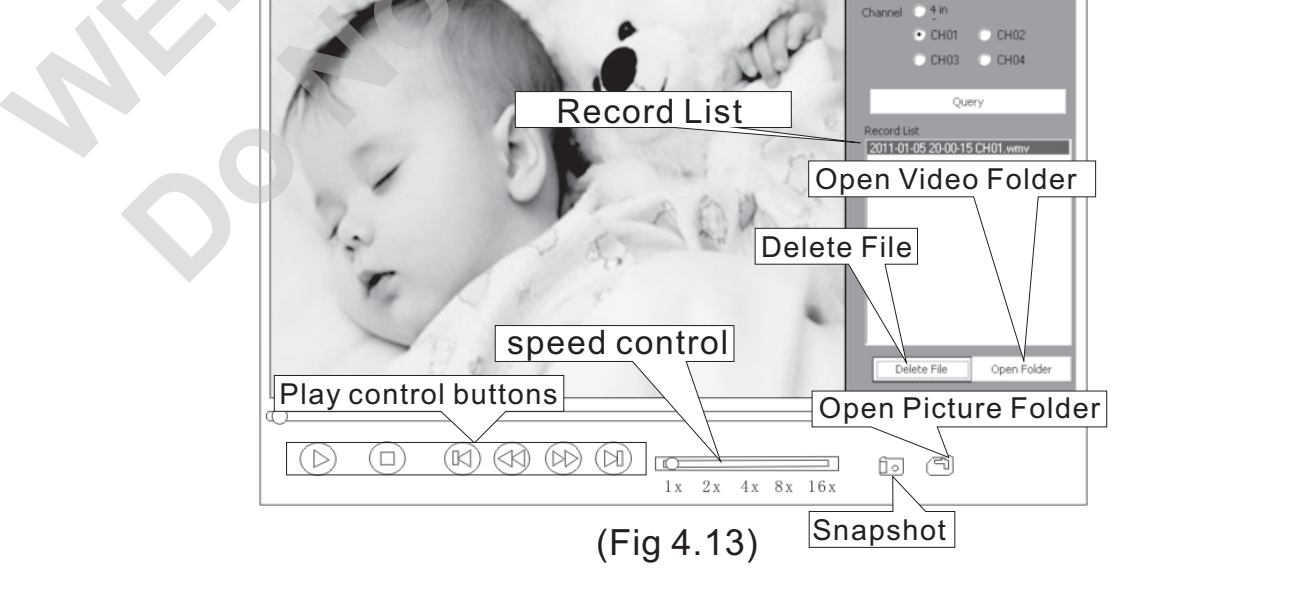

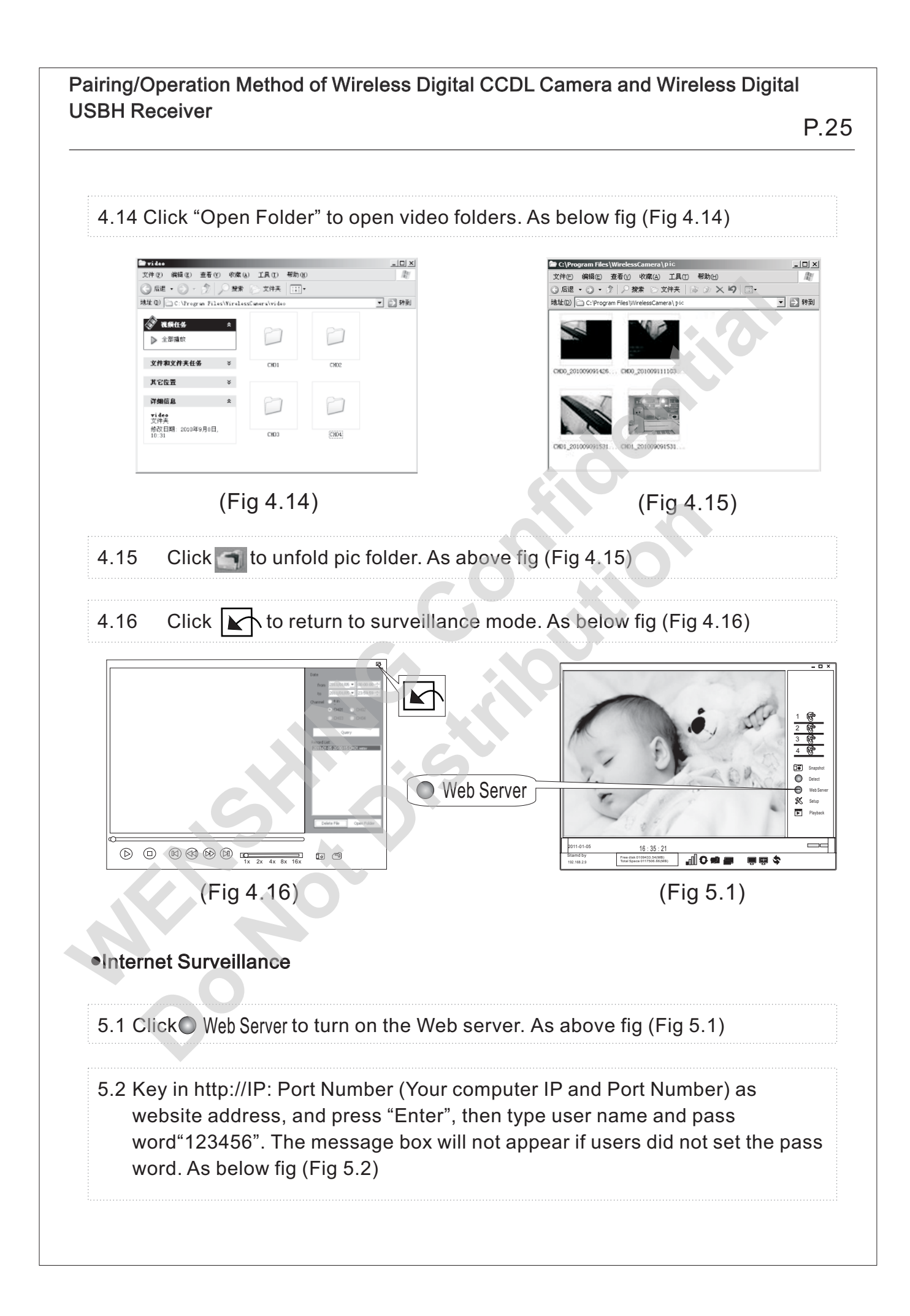

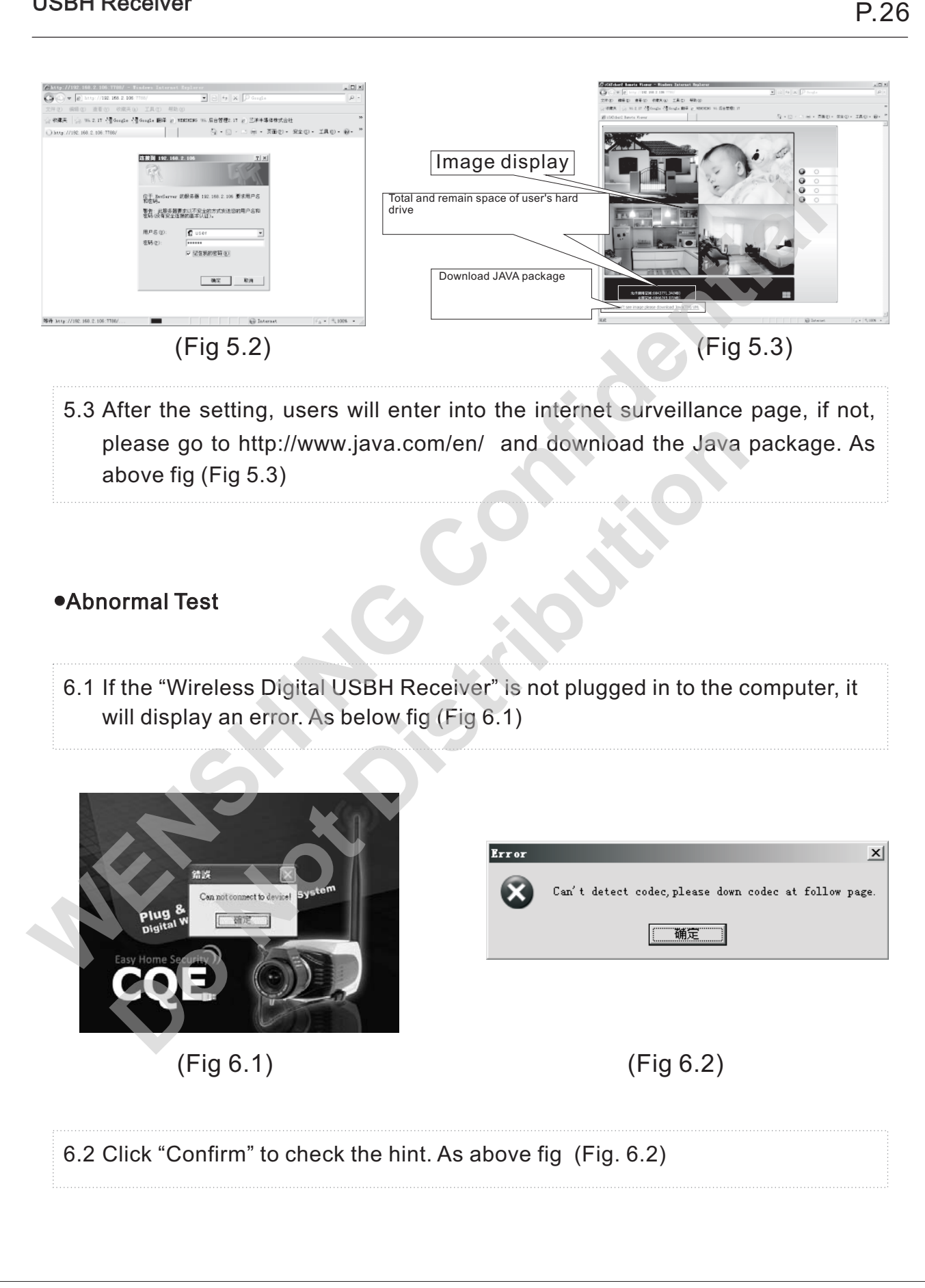

| Ziterentiti tistere<br>Ziter antar attar               | HILE HERE SALES - HIMM Excess Entropy<br>or second and the University (1/ Provident End of a<br>0 (1/ 1/ 1/ 1/ 1/ 1/ 1/ 1/ 1/ 1/ 1/ 1/ 1/ 1       | B +                                                                           |
|--------------------------------------------------------|----------------------------------------------------------------------------------------------------|-------------------------------------------------------------------------------|
| STRA SANDI                                             | (集6main (集6) (2) (2000年) (5) 高台登録) (1 2) 正平平等目的式会社 (2) (200 - 300 (3) (3)<br>41 - 440日を第24<br>                                                    |                                                                               |
| Windows Media                                          | (# # Normal control of Carry (2)                                                                                                    | Tarning                                                                       |
| 構用動作家<br>Findner Belia Flaper 11<br>業校(現文)<br>編集作用(真文) | · 補助器分割加作<br>Tinders Holis Thyer 6.4 的特殊事实能影件                                                                                                    |                                                                               |
| 外原程式(東文)<br>上一部<br>動位的範疇(東文)<br>管理局语                   | 此里许是计数据选单数使得品好的,相处开始管理局可以提出此里许高业里升高好了 Trainer Bula<br>There 6.4 的点上就是"进行局部的 Trainer Bula Aula III Trainer Bula Trainer Bula<br>各行告诉了时间感到          | USB Device is unplugged!<br>Application will close. Press OK.                 |
| Windows Media #8<br>Millis<br>St.                      | tradees Redux Video 9 YDR     tradees Redux Audus 9     Videose Redux Screen v7                                                                   |                                                                               |
| 同部品<br>Digital Dighty Humgen<br>世間<br>地区本 M版人内中心       | • Fishers Heis Aris 9 Point TyreetDes           • Fishers Heis Yokan Heis Yokan Heis Yokan Heis           • E With a 1+3           • E With a 1+3 | 确定                                                                            |
| 構成者<br>構成者主人員<br>本式者注<br>企業                            | 200704 1,254 13 () 6 () 14 + 23.8 Bys () 28.9 G)                                                                                                  |                                                                               |
| RO TE ENTRE                                            | Finders Media Fides 9 FCE 創作品度工業室作<br>空景室 Finders Media Finger 6.4 中原河 Finders Media Fides 9 時成最高行情的 - 個人式的話声話響                                   |                                                                               |
| (例72 項 ) 正在了載指示                                        | 14月400次年 Finite Bean Fines > 50 Holds (大田市 * * * * * * * * * * * * * * * * * * *                                                                  |                                                                               |
|                                                        |                                                                                                    |                                                                               |
|                                                        | (FIG 6.3)                                                                                                    | (FIG 6.4)                                                                     |
|                                                        |                                                                                                    |                                                                               |
| runniı<br>(Fig. (                                      | ng a normality test, a reminde<br>6.4)                                                                                                    | JSBH controller" was plugged out while<br>r screen will pop up as shown above |
| runnir<br>(Fig. (                                      | ng a normality test, a reminde<br>5.4)                                                                                                    | JSBH controller" was plugged out while<br>r screen will pop up as shown above |

## FCC Consistent Declaration (U.S.A. Only)

Attention: FCC rule regulation, modified and changed must allowed by WENSHING Electronics company, otherwise that would make you operate this apparatus invalid. This apparatus adopted test, according to chapter 15 that FCC regulation, accord with Class B digital restrictions of device. These limits are designed to provide reasonable protection, avoid to having harmful interference at home's environment.

This device may have radiated wireless frequency energy. If don't allow the instruction manual, then may will interfere wireless communication. However, there is no any way to guarantee, it will not be interfered in particular installed. If this device really causes harmful interference, (It could be confirmed by turning on or off this device.) Advise you to try to use the following ways modifying the interference situation.

Increase the distance between device and receiver.

Please connect this device to the outlet in the circuit different from the receiver.

- The following manuals is published by Federal Communications Commission, they must be helpful to all users.
- How to Identify and Resolve Radio-TV Interference Problems. (This manual can be obtained by relevant departments of publication of the U.S. government.)

Government Printing Office, Washington D.C., 20402. Stock No. 004-00398-5

Notice: The changes or modifications not expressly approved by the party responsible for compliance could void the user's authority to operate the equipment.

IMPORTANT NOTE: To comply with the FCC RF exposure compliance requirements, no change to the antenna or the device is permitted. Any change to the antenna or the device could result in the device exceeding the RF exposure requirements and void user's authority to operate the device.

### Administrative Regulations on Low Power Radio Waves Radiated Devices

#### Article 12

Without permission granted by the DGT, any company, enterprise, or user is not allowed to change frequency, enhance transmitting power or alter original characteristic as well as performance to a approved low power radio-frequency devices.

#### Article 14

The low power radio-frequency devices shall not influence aircraft security and interfere legal communications; If found, the user shall cease operating immediately until no interference is achieved.

The said legal communications means radio communications is operated in compliance with the Telecommunications Act.

The low power radio-frequency devices must be susceptible with the interference